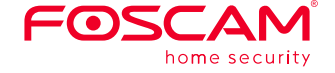

## Guía rápida de configuración

### Cámara IP FHD

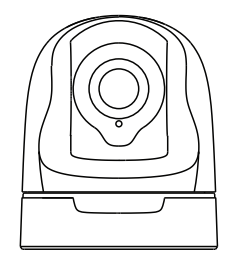

Modelo: FI9926P

## Contenido de la caja

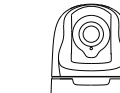

A CONTRACT OF A CONTRACT OF A

#### Cámara IP

Adaptador

# Gui ripita de computación cumo trace Gui rápida de instalación

## Aviso De Seguridad

Antena WiFi

- Las cámaras Foscam y los grabadores de video en red (NVR) requieren buenas medidas de seguridad para proteger su privacidad. Se debe cambiar regularmente la contraseña de la cámara o NVR utilizando combinaciones de 8 a 10 números, letras y/o símbolos.
- Su cámara o NVR debe ser actualizada con regularidad. Asegúrese de que su cámara o NVR lleva instalado el último firmware disponible para su modelo específico para de este modo poder disfrutar de una mejor experiencia de uso.

# **1** Hardware Introducción

### Descripción física

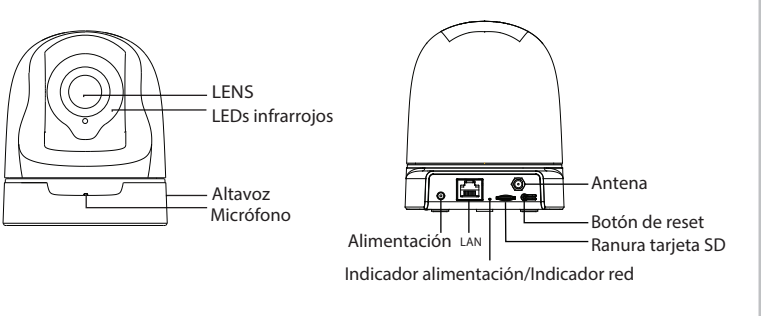

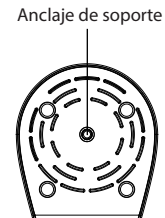

**Stroom/netwerkindicator:** deze brandt rood wanneer de stroom is ingeschakeld, maar het netwerk is uitgeschakeld; Het licht op wanneer de stroom is ingeschakeld en het netwerk is ingeschakeld.

V1.0 305503000258

### Instalación del hardware

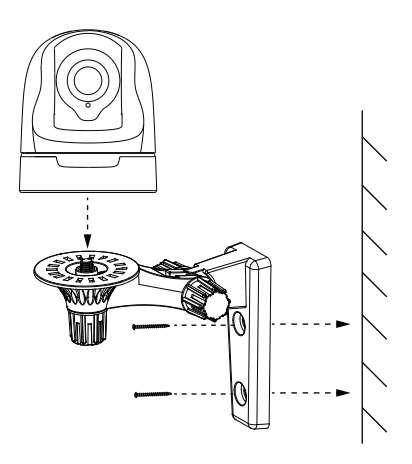

- **1.** Atornille los soportes a la pared con los dos tornillos disponibles.
- **2.** Afloje los tornillos de ajuste manual para adaptar los soportes según se desee. Una vez que tenga las medidas, atornille debidamente.

### Conexión de hardware

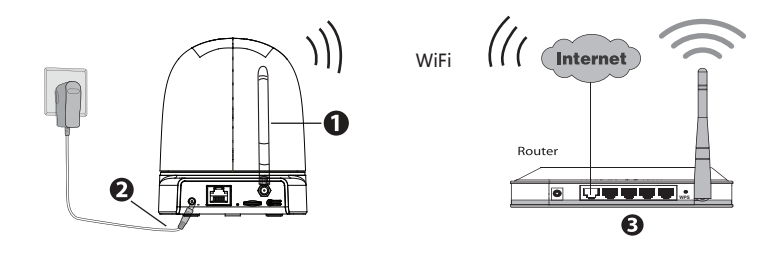

- 1. Instale la antena inalámbrica y colóquela de modo vertical.
- 2. Conecte el adaptador de alimentación a la cámara.
- 3. Encienda el router inalámbrico.

#### Antes de empezar, tenga en cuenta:

- Asegúrese de que su Smartphone se encuentre cerca de la cámara.
- No utilice un cable Ethernet para conectar la cámara si desea utilizar una conexión inalámbrica.
- Asegúrese de que su Smartphone esté conectado a la señal de su router inalámbrico.

# **2** Agregue la cámara IP

Puede añadir la cámara IP Foscam utilizando un Smartphone.

#### 1. Descargue la App

Si su Smartphone tiene instalada una App de lectura de Código QR, favor escanear el código que se muestra abajo.

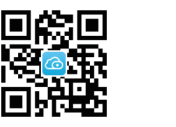

#### Tenga en cuenta que:

Si usted no tiene una aplicación de código QR en su teléfono, sólo tiene que ir a la App Store o Google Play Store y buscar el término "Foscam". Busque la aplicación que aparece con el mismo icono que se muestra arriba, y descárguelo en su dispositivo. Asegúrese de descargar la App creada por Foscam.

 $\textcircled{\begin{time}{0.5ex}}$ 

#### 2. Agregue la cámara IP

Ejecute la aplicación y regístrese con una cuenta Foscam. Una vez iniciada la sesión, puede pulsar el botón "+" en la App y luego seguir el asistente de configuración para agregar su cámara. Si la conexión Wi-Fi es correcta, la cámara ejecutará los comandos de voz.

#### Tenga en cuenta que:

Sólo con la app Foscam, Ud. podrá disfrutar de nuevas características como actualización online, tecnología Push (Mensajes), etc... Las aplicaciones de otros desarrolladores que no son Foscam no experimentan dichas ventajas.

# **3** Acceda a la cámara IP

### Portal Web

También puede acceder a la cámara Foscam a través de nuestro portal web : <u>https://www.myfoscam.com</u> en su ordenador con sistema operativo Windows y navegador Internet Explorer. Si se ha registrado y ha añadido la cámara IP en la App Foscam, no es necesario que se registre de nuevo. Solamente tiene que entrar y

acceder a la cámara directamente a través de la aplicación o navegador.

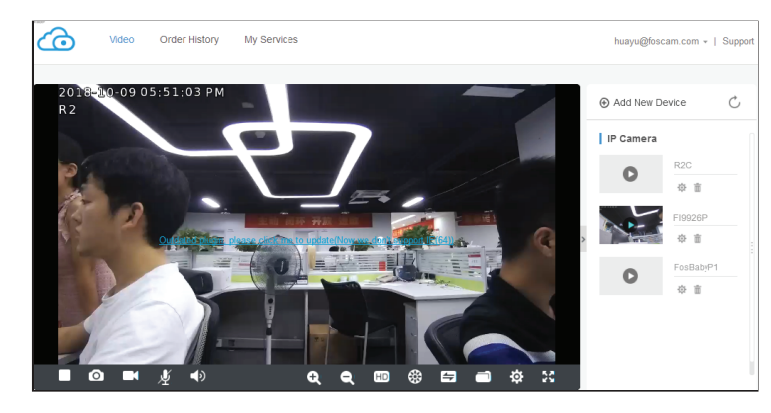

### Acceso al buscador

Como alternativa de acceso a la cámara a través del portal web, puede acceder a la cámara directamente a través de la red local y remotamente por medio de la redirección de puertos.

1. Por favor, descargue la "Equipment Search Tool" desde

#### foscam.com/tools.

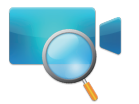

#### Tenga en cuenta que:

Asegúrese de que la cámara y el ordenador comparten el mismo LAN.

2. Abra "Equipment Search Tool".

| 🖙 Equipment Search Tool |                         |              |      | x |
|-------------------------|-------------------------|--------------|------|---|
| Camera Name             | IP Address              | Device ID    | Туре |   |
| Anonynous               | Http://192.168.1.105:88 | 00626E55AB1E | IPC  |   |
|                         |                         |              |      |   |

- 3. Haga doble clic sobre la cámara que se especifica aquí y el buscador por defecto abrirá la página de inicio.
- 4. Cuando inicia sesión por primera vez, tendrá que descargar e instalar el accesorio.
- Después de haber iniciado sesión, podrá utilizar la cámara a través del buscador.

# **4** Preguntas frecuentes

#### Nombre de usuario o contraseña olvidados

Restaurar la cámara a los ajustes de fábrica:

- Mantenga pulsado el botón "Reset" de la cámara durante unos 10 segundos (con la cámara encendida) y luego suelte.
- Una vez que suelte el botón, espere unos 30 segundos y la cámara se reiniciará automáticamente y se restaurarán los valores de fábrica. El nombre de usuario y la contraseña nuevos serán los predeterminados por el fabricante.

#### Tenga en cuenta que

- Después de restaurar la configuración predeterminada de fábrica, se tendrá que volver a configurar la conexión Wi-Fi. Puede utilizar el asistente de configuración de la aplicación para configurar la conexión Wi-Fi nuevamente.
- Si el dispositivo no se conecta a la red Wi-Fi mediante el asistente de configuración, es posible configurar la conexión Wi-Fi manualmente después de conectar la cámara a través de una conexión por cable. Consulte el manual de usuario en el sitio web Foscam en http://www.foscam.com.

# **5** Soporte Técnico

Si tiene problemas con su Cámara IP Foscam, por favor póngase en contacto con el distribuidor Foscam al cual compró la cámara o envíe un correo electrónico al equipo de soporte técnico de Foscam: support@foscam.com.

 $\ensuremath{\mathsf{i}}\xspace{\mathsf{Sus}}$  comentarios y sugerencias sobre la mejora de los productos Foscam son bienvenidos!

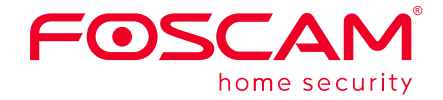

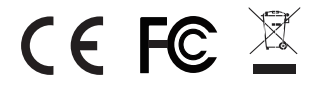

CE Certificate Website: http://www.foscam.com/company/ce-certificate.html

#### www.foscam.com